# **Tutori**

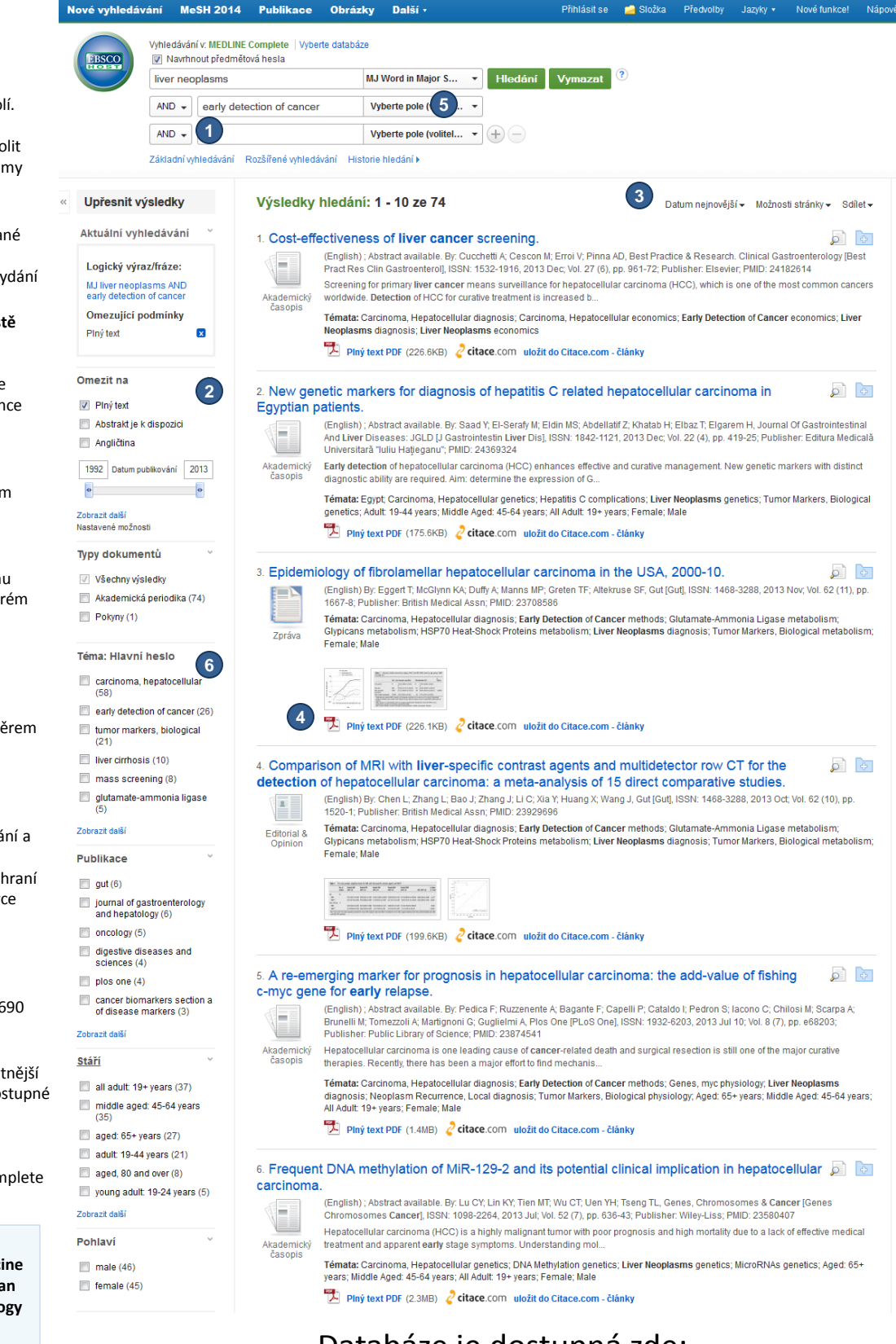

Využijte pro hledání více polí. Zároveň lze pomocí booleovských operátorů zvolit vztah mezi jednotlivými pojmy

Více vyhledávacích polí

2 Nejpoužívanější limitery Jednoduše omezíte vyhledané dokumenty na plný text, či například omezením data vydání

3 Nejnovější články na 1. místě Nalezené dokumenty jsou seřazeny od nejnovějšího. Jednoduchým způsobem lze změnit na řazení dle relevance

4 Dostupnost plného textu Přístup k plnému textu dokumentů jedním kliknutím

#### 5 Možnost vyhledávat v konkrétním poli

U každého hledaného pojmu můžete specifikovat, ve kterém poli bude vyhledáván

#### 6 Další způsoby jak zúžit vyhledávání

Omezit své hledání můžete pomocí Hlavních hesel, výběrem stáří pacienta, na které je dokument zaměřen, aj.

### České rozhraní

Pro co nejjednodušší ovládání a využívání všech nástrojů platformy EBSCOhost je rozhraní zpřístupněno v českém jazyce

**7** Citace dle ISO 690

Jedním kliknutím získáte vygenerovanou citaci dle evropského standardu ISO 690

## 8 Bezkonkurenční OBSAH

Ty nejdůležitější a nehodnotnější časopisy BEZ EMBARGA (dostupné v okamžiku vydání)

Některé z mnoha titulů dostupných v MEDLINE Complete **BEZ EMBARGA** 

- Annals of Internal Medicine
- American Family Physician
- Journal of Clinical Oncology
- The American Surgeon
- British Medical Journal a mnoho dalších...

Databáze je dostupná zde: http://search.ebscohost.com/

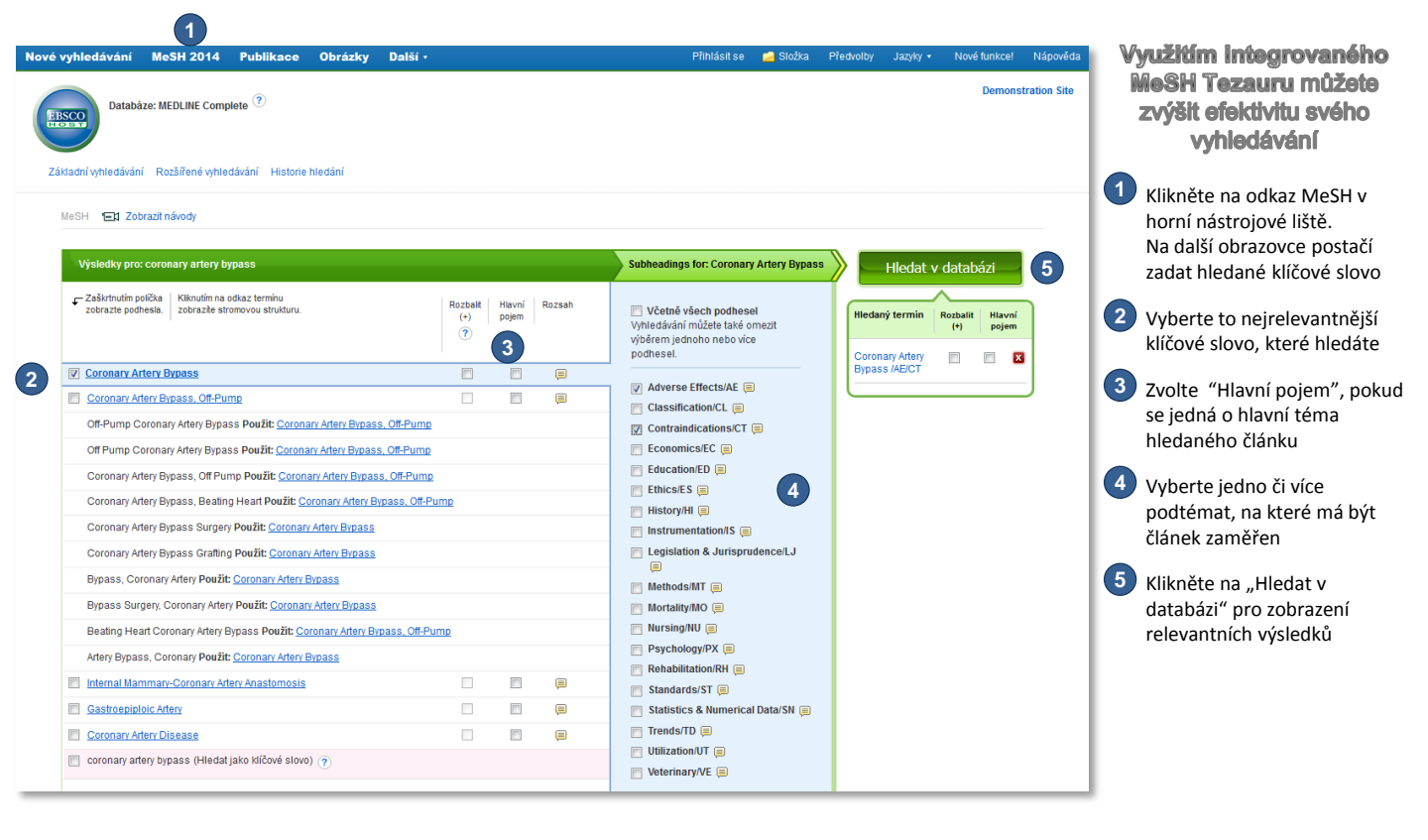

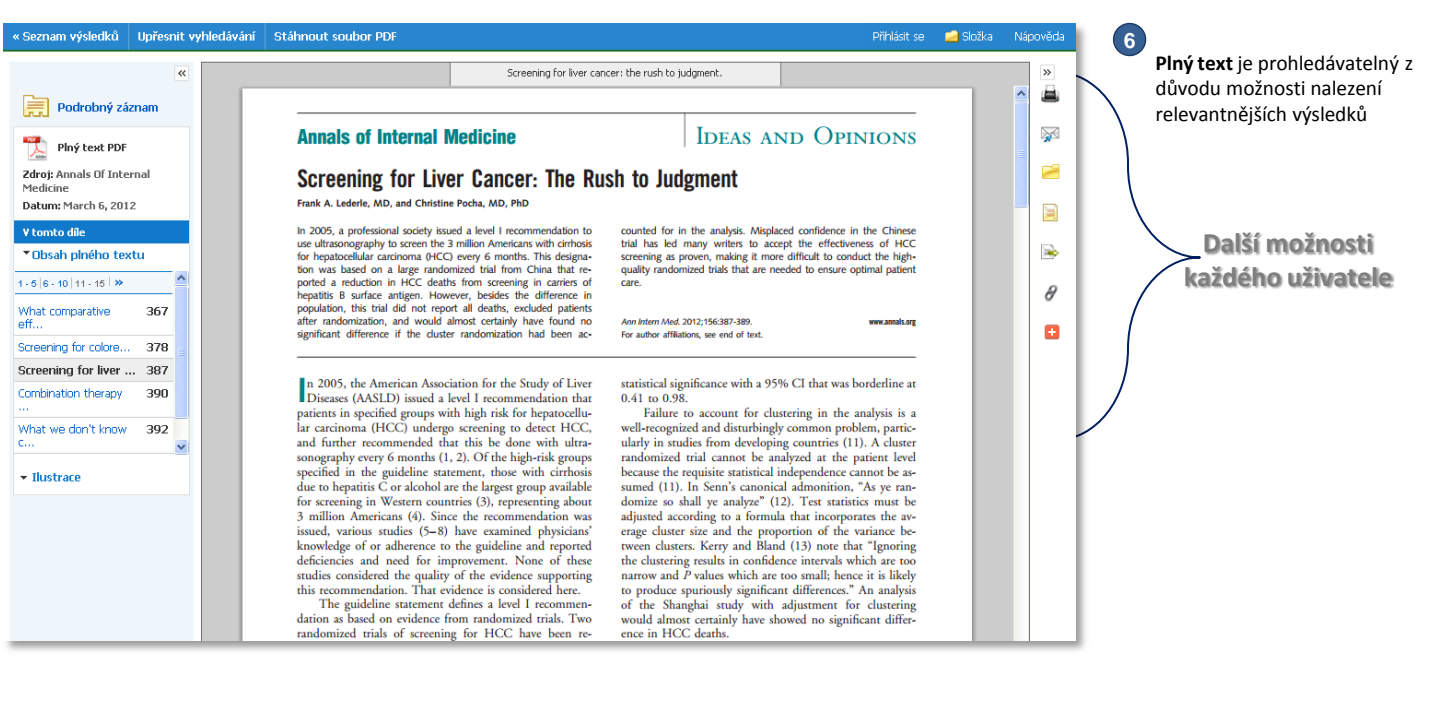